## 研究生图像采集使用指南

- 1. 登录微信;
- 2. 搜索小程序"江苏图采",或关注"江苏省招就中心"公众号, 选择"服务指南"-"图像采集":

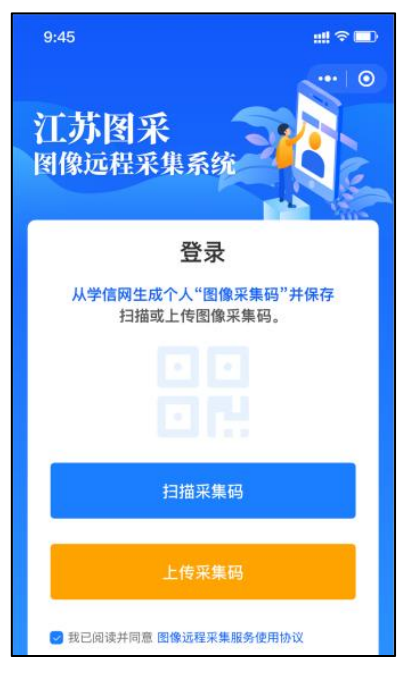

3. 扫描或上传采集码,如报错,根据提示联系学院:

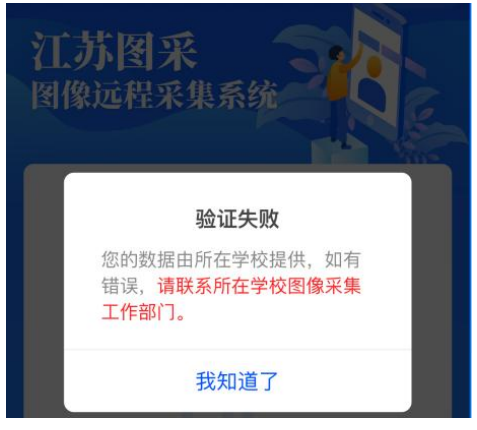

4. 录入手机号:

| 信息相                    | 亥对                 |
|------------------------|--------------------|
| 姓名:                    |                    |
| 学号:                    |                    |
| 学校:                    |                    |
| 手机号:                   | 0.0                |
| 请核实确认本人信息<br>进行采集的自行承担 | 見,使用他人信息<br>目相应责任! |
| 返回                     | 确认进入               |

- 5. 选择接收通知:以便及时了解拍摄进度。
- 6. 选择现场拍摄,只允许使用**后置摄像头**:

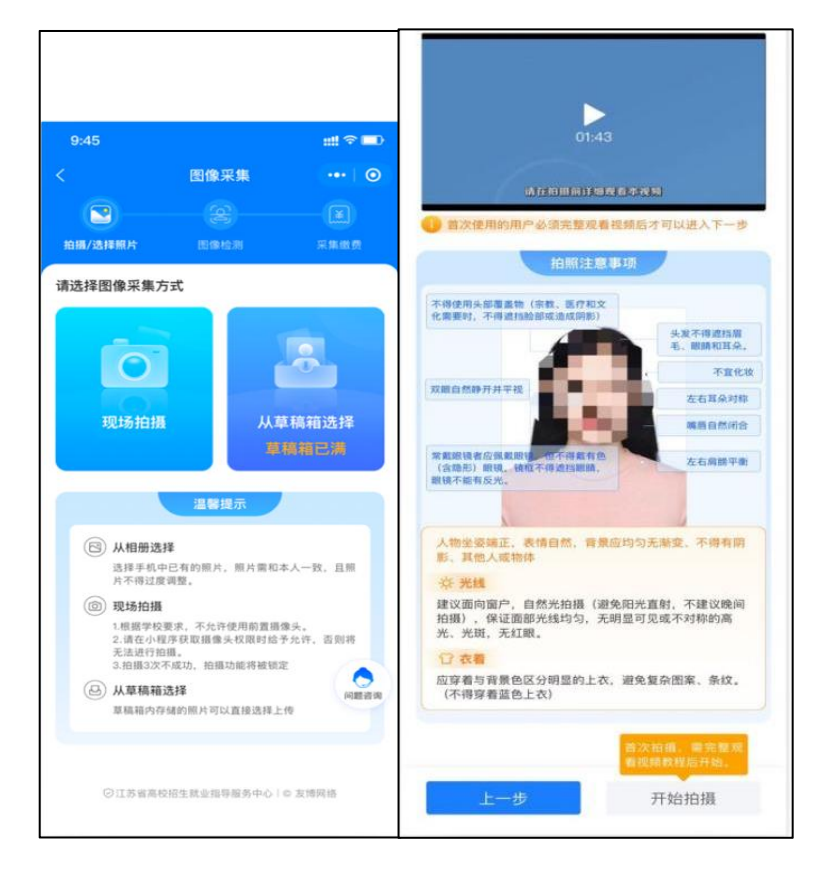

 将人像放在取景框内,点击开始拍摄,照片预览如无问题,可点 击确定进行照片制作。

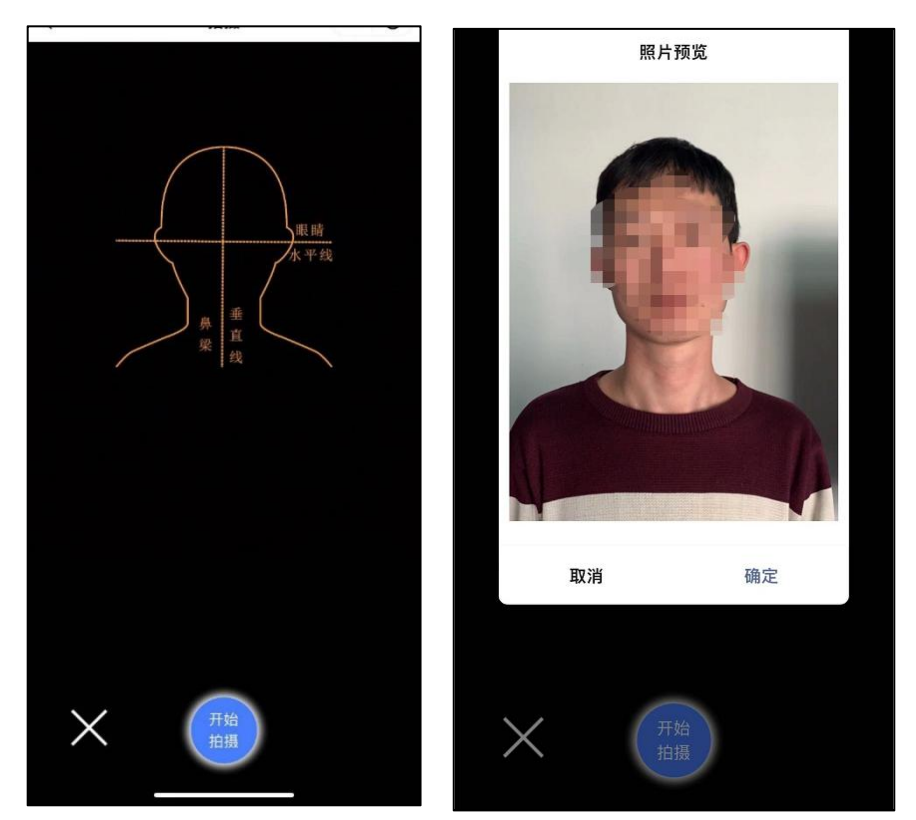

- 8. 系统检测通过的自动存入草稿箱;检测不通过的,会进行相应提
  - 示。同时返回重拍按钮自动进入一定时间的冷静期。

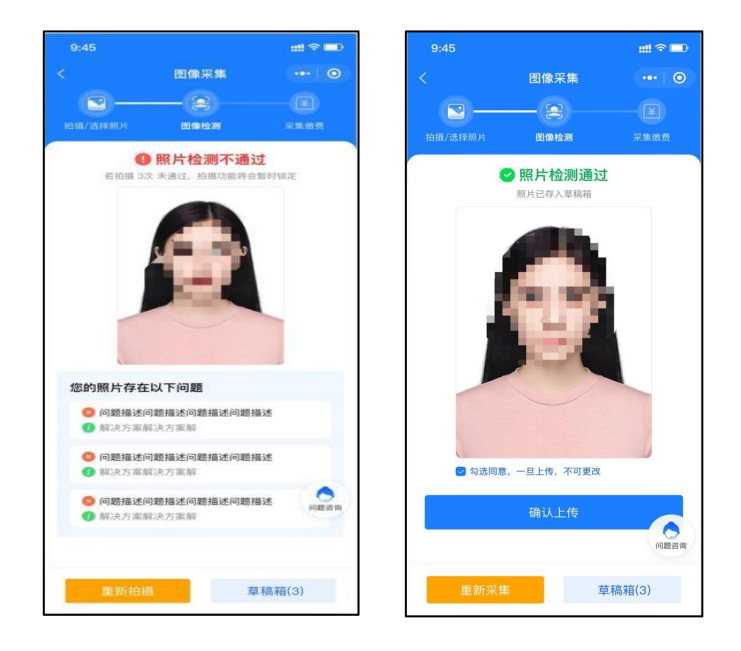

9. 如遇多次活体检测失败的, 需等待学校解锁。

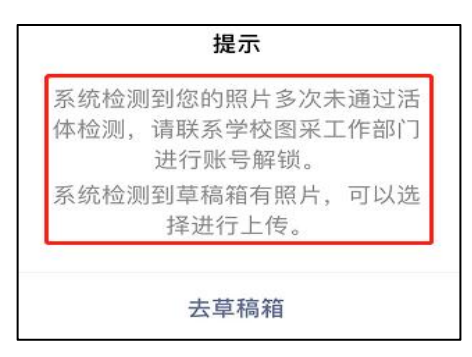

10. 如遇多次其他指标检测失败的,在一定冷静期后可以重新拍摄。

| 提示                                               |
|--------------------------------------------------|
| 请仔细阅读拍摄要求,可于 2022<br>年 03月07日 17:55:48后重新拍<br>摄。 |
| 系统检测到草稿箱有照片,可以选<br>择进行上传。                        |
| 去草稿箱                                             |

11. 草稿箱照片存入草稿箱的 24 小时后可删。草稿箱已满须清除。

| 草稿箱已 | 满,请前往草稿箱删除或 |
|------|-------------|
|      | 使用草稿箱照片     |

12. 通过检测后,进入确认上传界面,此处也可以选择回到草稿箱,选择草稿箱的其他照片。

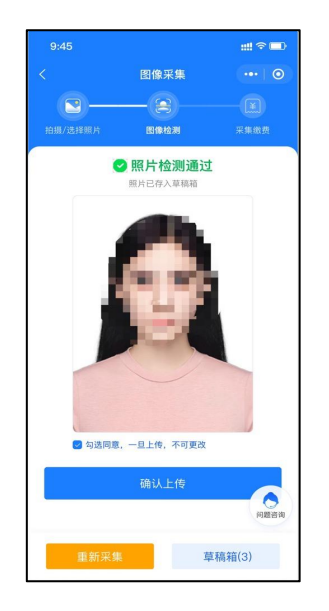

13. 选择确认上传,将进入缴费页面,完成支付。

14. 照片下载页,如系统制作完成,则下载处可点击下载图片。

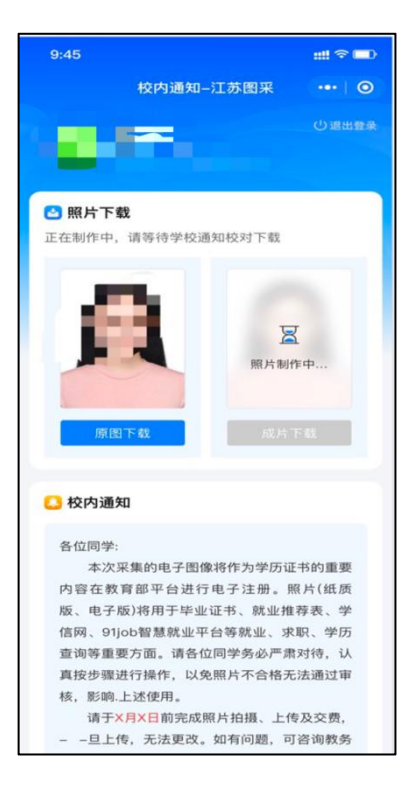